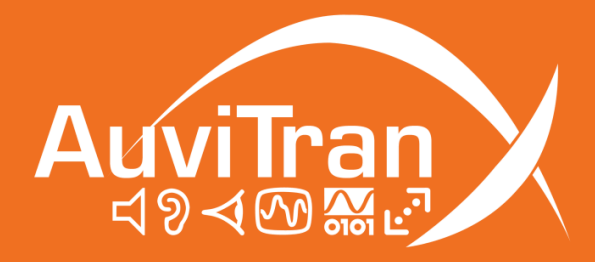

# AV-WALL-DT4oB Advanced Settings

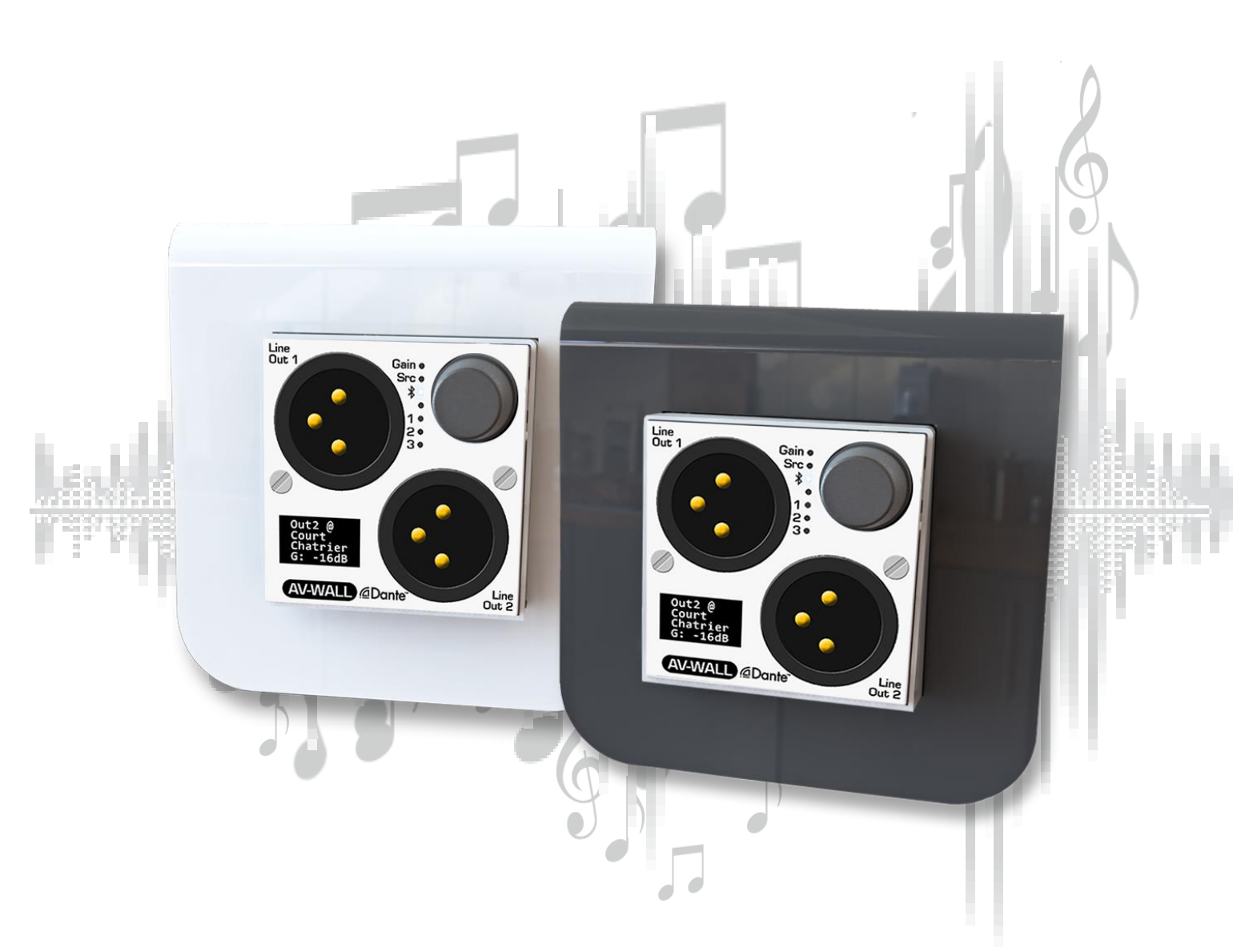

www.auvitran.com

# Table of contents

| 1. Leg | дасу                                          | .З  |
|--------|-----------------------------------------------|-----|
| 1.1    | LIMITATION OF LIABILITY                       | .З  |
| 1.2    | TRADEMARKS                                    | .3  |
| 1.3    | COPYRIGHT                                     | .З  |
| 1.4    | MORE INFORMATION                              | .З  |
| 2 Adv  | vanced Settings Operating Mode                | .4  |
| 2.1    | Configuration mode                            | .4  |
| 2.2    | Sources mapping modes                         | .4  |
| 2      | 2.2.1.1 Stereo mode                           | .5  |
| 2      | 2.2.1.2 Grouped mode                          | .5  |
| 2.2.   | .2 Gain lock                                  | . 5 |
| 2.2.   | .3 Source lock                                | . 5 |
| 2.3    | Other operating modes and options             | .6  |
| 3 Loa  | ad labels & Dante patches on AV-WALLs devices | .7  |
| 3.1    | Launch labels transfers & files syntax        | .7  |
| 3.2    | Typical Troubleshooting                       | .8  |
| 3.2.   | .1 Incorrect syntax                           | . 9 |
| 3.2.   | .2 Unfound devices                            | . 9 |
| 3.2.   | .3 Unauthorized devices                       | 10  |
| 3.2.   | .4 Excess of authorized labels                | 10  |

# **1.1 LIMITATION OF LIABILITY**

In no case and in no way, the provider of this software (AuviTran, the distributor or reseller, or any other party acting as provider) shall be liable and sued to court for damage, either direct or indirect, caused to the user of the software and which would result from an improper installation or misuse of the software. "Misuse" and "improper installation" mean installation and use not corresponding to the instructions of this manual.

AuviTran is constantly working on the improvement of the products. For that purpose, the products functionalities are bound to change and be upgraded without notice. Please read carefully the User's manual as the new functionalities will be described therein.

# **1.2 TRADEMARKS**

All trademarks listed in this manual are the exclusive property of their respective owners. They are respected "as is" by AuviTran. Any use of these trademarks must receive prior approval of their respective owners. For any question, please contact the trademark's owner directly.

# **1.3 COPYRIGHT**

The information in this manual is protected by copyright. Therefore, reproduction, distribution of whole or part of this manual is strictly forbidden without the prior written agreement of AuviTran.

# **1.4 MORE INFORMATION**

Please visit our website for any question of further inquiry concerning our product range. Updates will also be posted when available.

http://www.auvitran.com

# 2 Advanced Settings Operating Mode

Advanced Settings allow to access to some hidden parameter of the device. This can be used to modify source locking, screen interface (i.e. font size), audio mode (i.e. Mono/Stereo Channels). All the parameter mentioned here are hidden in standard operating mode.

To turn your device in advanced settings operating mode please contact: <a href="mailto:support@auvitran.com">support@auvitran.com</a>

### 2.1 Configuration mode

In addition to the standard option, these option are also available in Advanced Settings Mode

- Output sources selection mapping modes
- Gain / Sources locking

Note:

- Each parameter access can be disactivated.
- If no access to any of those parameters is given, the configuration menu is bypassed, and device remains in control mode.

# 2.2 Sources mapping modes

Source mapping modes: 4 modes are available currently:

- Mono: Outputs sources and gains are mapped independently
- Stereo: Outputs sources are mapped by group of 2 channels.
  - Out1: Audio Left, Out2 Audio Right.
  - Gain of Out1 and Out2 are set equals when changed on AV Wall DT4O device.
- Grouped: Set all the outputs to the same source.
  - Gain of Out1 and Out2 and Out3 L/R are set to equals when changed on the AV Wall D4TO device.
- Grouped Stereo: All outputs sources are mapped to 2 channels.
  - Out1: Audio Left, Out2 Audio Right.
  - o Out3 L/R
  - Gain of all channels are set to equals

| Screens     |        |        |  |  |
|-------------|--------|--------|--|--|
| OLED 7      | OLED 7 | OLED 7 |  |  |
| led 3       | led 3  | led 3  |  |  |
| Mono Stereo |        | Group  |  |  |
|             |        |        |  |  |

#### 2.2.1.1 Stereo mode

| Screen           | LED Actives    | Stream<br>changed | Action on<br>the button | Action                          |
|------------------|----------------|-------------------|-------------------------|---------------------------------|
| Out 1+2:         | Led SRC On     | Out1              | Turn left               | Go to the next Dante device     |
| Outdoor-         | Led 1+2 blink- | (XLR)             | Turn right              | Go to the previous Dante device |
| G: -3db          | ing            |                   | Push                    | Go to "Out2" gain control       |
| Out Blu:         | Led SRC On     | Out2              | Turn left               | Go to the next Dante device     |
| Outdoor-         | Led 3 blinking | (XLR)             | Turn right              | Go to the previous Dante device |
| Stage4<br>G: 0db |                |                   | Push                    | Go to "Bluetooth" gain control  |

#### 2.2.1.2 Grouped mode

| Screen          | LED Actives | Stream<br>changed         | Action on<br>the button | Action                          |
|-----------------|-------------|---------------------------|-------------------------|---------------------------------|
| Group:          | Led SRC On  | Out1, Out2,               | Turn left               | Go to the next Dante device     |
| Concert<br>Hall | Led 1+2+3   | 1+2+3 Out3 (L/R )         |                         | Go to the previous Dante device |
| G: +5db         | blinking    | Mini jack or<br>Bluetooth | Push                    | Go to Bluetooth Control         |

#### 2.2.2 Gain lock

Once the gain lock is set the user cannot change the output gain on the device, however it is still possible to do it on AVS Monitor.

- Turn right to unlock the gain control
- Turn left to lock the gain control

| Screen   | Action on the button | Action                  |
|----------|----------------------|-------------------------|
| Gain Off | Turn left            | Lock the gain control   |
| Gain On  | Turn right           | Unlock the gain control |

#### 2.2.3 Source lock

Once the source lock is set, for every output, the user cannot change the sources.

- Turn right to unlock the source control
- Turn left to lock the source control

| Screen  | Action on the<br>button | Action                    |
|---------|-------------------------|---------------------------|
| Src Off | Turn left               | Lock the source control   |
| Src On  | Turn right              | Unlock the source control |

# 2.3 Other operating modes and options

An operating mode automatically set a group of parameters and redefine the general behavior of the AV-WALL i.e. display modes, audio mapping modes, gain control and LEDs controls behaviors.

AV-WALL display modes option change the look of the control modes:

gain and source control on the same screen or not.

For instance, you can see how looks an interface configured in source and gain on separate screen, with a custom channels mapping behavior:

• Gain control:

| Screen | LED Actives      | Stream<br>changed | Action on the<br>button | Action                             |
|--------|------------------|-------------------|-------------------------|------------------------------------|
| Gain:  | Gain On          | Out 3-4           | Turn left               | Decrease the headphone output gain |
| -9db   | +                | (mini             | Turn right              | Increase the headphone output gain |
|        | 1 blinking JackJ | Push              | Go to source control    |                                    |

• Source control:

| Screen | LED<br>Actives | Stream<br>changed    | Action on the<br>button | Action                          |
|--------|----------------|----------------------|-------------------------|---------------------------------|
| MIC1   | Source         | All                  | Turn left               | Go to the next Dante device     |
|        | On +           | outputs              | Turn right              | Go to the previous Dante device |
|        | 1 blinking     | (XLH +<br>mini jack) | Push                    | Go to headphone gain control    |

• In this mode labels size are automatically set as show below:

| Labels appearance     |                        |                          |  |
|-----------------------|------------------------|--------------------------|--|
| Short labels          | Medium labels          | Long labels              |  |
| MIC1                  | Record<br>Studio       | FRANCE<br>TV 2<br>Studio |  |
| Up to 4<br>characters | Up to 14<br>characters | Up to 32<br>characters   |  |

The labels of yours AV-WALLs must be loaded via a command line program: AV-WALL\_label\_loader.exe.

The program is available on the following link:

https://auvitran.com/downloads/software/AVW-Label-Loader.zip

#### 3.1 Launch labels transfers & files syntax

To load labels the user must input as arguments the files which contains the labels:

- AV-WALL\_label\_loader.exe file\_a.ini file\_b.ini ...

To obtain help user can type -h/h/help command:

- AV-WALL\_label\_loader.exe -h

File syntax example:

```
[NEW-DEVICE1, NEW-DEVICE2]; specify the devices which are going to be written
a label = a dante channel name@a-dante-device-name;a label preset to write. in NEW-DEVICE1 / NEW-DEVICE2
;writing labels in AVW-DT40-064,AVW-DT40-072,AVW-DT40-003
[AVW-DT40-064, AVW-DT40-072, AVW-DT40-003]
Court Chatrier = 01@AVBx7-Chatrier
Court 2Chatrier = 02@AVBx7-Chatrier
Court 3Chatrier = 03@AVBx7-Chatrier
Court 4Chatrier = 04@AVBx7-Chatrier
Suzanne Lenglen = Right1@AVBx3-Suzanne
Suzanne Lenglen2 =Left1@AVBx3-Suzanne
Suzanne Lenglen3 = Right2@AVBx3-Suzanne
Suzanne Lenglen4 = Left2@AVBx3-Suzanne
Court Nøl = ch1@AVBx7-Radio
Court Nø1 ch2 = ch2@AVBx7-Radio
Court Nø1 ch3 = ch3@AVBx7-Radio
Court Nø1 ch4 = ch4@AVBx7-Radio
Radio France = RadioFrance-ch1@AVBx7-Radio
Radio France2 = RadioFrance-ch2@AVBx7-Radio
Radio France3 = RadioFrance-ch3@AVBx7-Radio
Radio France4 = RadioFrance-ch4@AVBx7-Radio
France Musique = FranceMusiqueQ10AVBx7-Radio
France Musique2 = FranceMusiqueQ20AVBx7-Radio
France Musique3= FranceMusiqueQ3@AVBx7-Radio
France Musique4= FranceMusiqueQ4@AVBx7-Radio
writing labels in AVW-DT40-004, AVW-DT40-012, AVW-DT40-038
[AVW-DT40-004, AVW-DT40-012, AVW-DT40-038]
01 SI P-CHAT = OUT1@CL1-1
02 SI S-LENG = OUT2@CL1-1
03 SI S-MATH = OUT3@CL1-1
04 SI COURT 14 = OUT4@CL1-1
05 ITW-1ENGLISH = OUT5@CL1-1
06 ITW-1FRANCAIS = OUT60CL1-1
07 ITW-1ESPANOL = OUT7@CL1-1
08 ITW-2ENGLISH = OUT8@CL1-1
09 ITW-2FRANCAIS = OUT9@CL1-1
```

ASCII characters are accepted for labels and channels, excepted '=' characters and '@" and escapes characters sequence. Accentuation and other diacritic signs are accepted in labels and channels name but aren't in device name.

10 ITW-2ESPANOL = OUT10@CL1-1

Only letters, numbers and dash/minus sign are valid char for a Dante device name, space is not a valid character.

For instance:

- This label can be written:
  - Live TV1=RadioFrance-ch1@AVBx7-Radio
  - this label can't be written:
  - Live TV1=RadioFrance-ch1@AVBx7 Radio
  - because it contains a space character in the device name

Writing labels example:

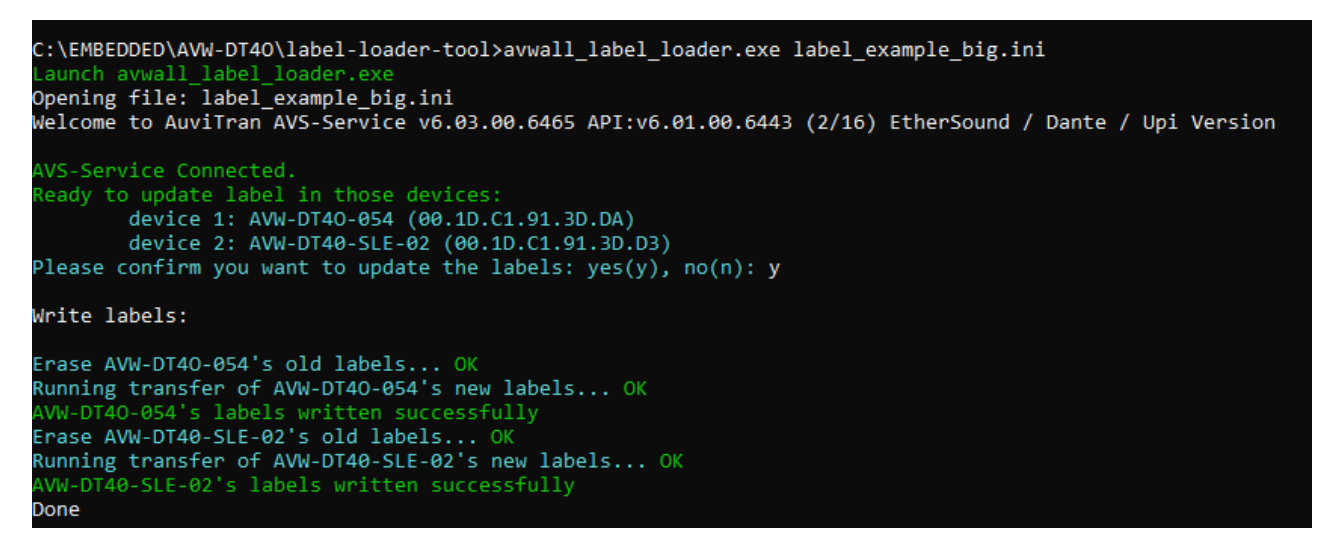

# 3.2 Typical Troubleshooting

Typical troubleshooting includes:

- Incorrect file syntax & excess of characters in labels, channels name, device names (32 for each of them)
- Unfound devices
- Unauthorized devices
- Excess of authorized labels (64 for each devices)

If you experience other issues with this software, please report this at: <a href="mailto:support@auvitran.com">support@auvitran.com</a>

#### 3.2.1 Incorrect syntax

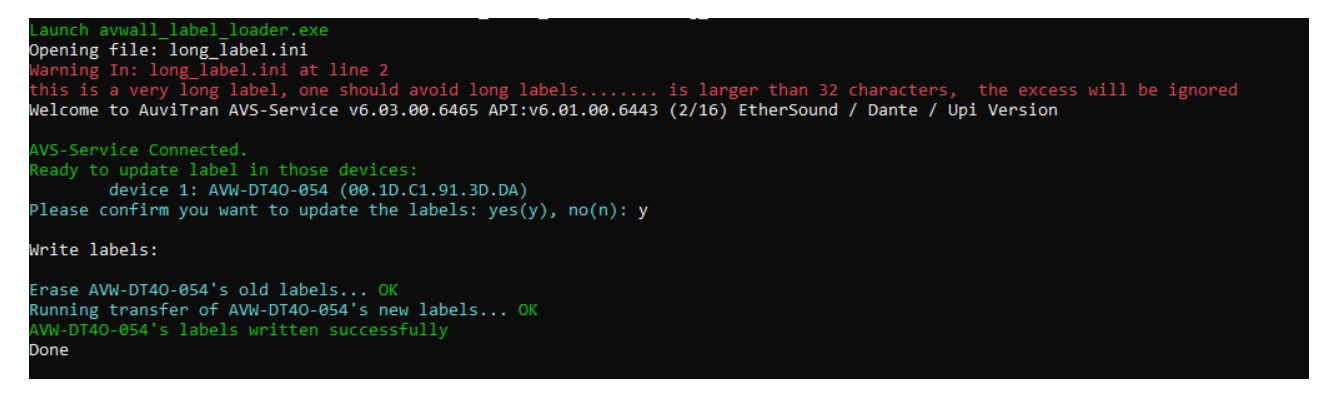

Labels, channels and Dante devices names can't be longer than 32 characters, the excess of characters are ignored.

| C:\EMBEDDED\AVW-DT4O\label-loader-tool>avwall_label_loader.exe label_example_videlio_example.ini<br>Launch avwall_label_loader.exe<br>Opening file: label_example_videlio_example.ini<br>Welcome to AuviTran AVS-Service v6.03.00.6465 API:v6.01.00.6443 (2/16) EtherSound / Dante / Upi Version |
|----------------------------------------------------------------------------------------------------|
| AVS-Service Connected.                                                                                                    |
| Warning: those devices were not found on the network:                                                                                                    |
| device 1: NEW-DEVICE2                                                                                                    |
| device 2: NEW-DEVICE1                                                                                                    |
| device 3: AVW-DT40-003                                                                                                    |
| device 4: AVW-DT40-064                                                                                                    |
| device 5: AVW-DT40-072                                                                                                    |
| device 6: AVW-DT40-038                                                                                                    |
| device 7: AVW-DT40-004                                                                                                    |
| device 8: AVW-DT40-012                                                                                                    |
| No matching AVWALL-DT40 devices.<br>Done                                                                                                    |
| C:\EMBEDDED\AVW-DT40\label-loader-tool>                                                                                                    |

#### 3.2.2 Unfound devices

This might happen if your PC is not on the same local network as your equipment, names does not match any connected devices.

```
AVS-Service Connected.

Warning: those devices were not found on the network:

    device 1: AVW-DT40B-SLE

Ready to update label in those devices:

    device 1: AVW-DT40-054 (00.1D.C1.91.3D.DA)

Please confirm you want to update the labels: yes(y), no(n): y

Write labels:

Erase AVW-DT40-054's old labels...Cmd failed (No respons)!

FAILED

AVW-DT40-054's labels writting process failed, check device connection.

Done

C:\EMBEDDED\AVW-DT40\label-loader-tool>
```

This might happen if your equipment during labels update process.

#### 3.2.3 Unauthorized devices

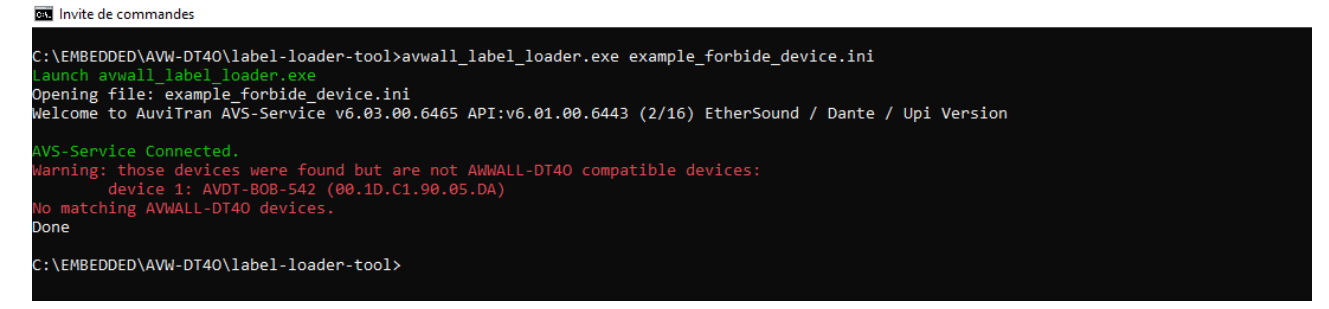

This case happens when user attempting to write on a device which is not recognized as a AV-WALL-DT4O device.

#### 3.2.4 Excess of authorized labels

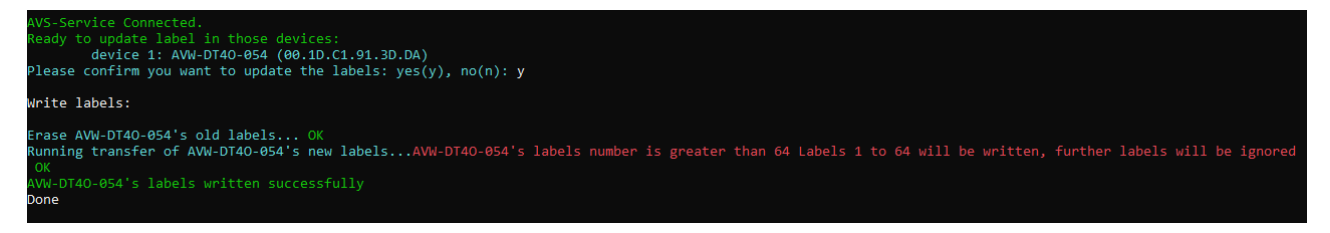

This case happens when labels numbers is greater than 64. Further labels are ignored.